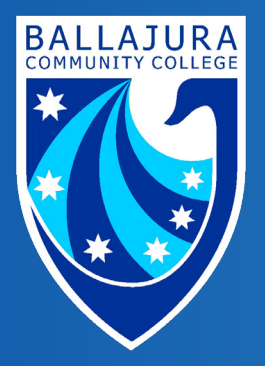

Ballajura Community College

## Connecting to WiFi & Internet Access

Respect • Equity • Achievement • Care • Health

## Connecting to the wireless network

1. In the Taskbar at the bottom right of the screen beside date and time, **click** the *Quick Settings* button (it has cluster of battery, network, and volume icon).

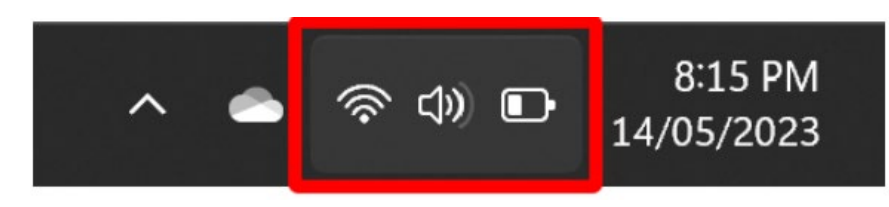

2. Click the Arrow Right button grouped beside the WIFI icon.

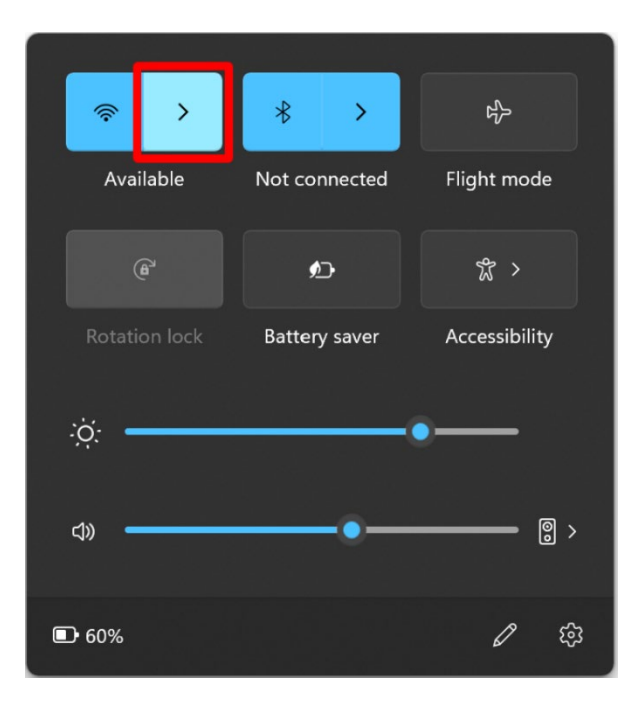

3. This opens all available Wi-Fi network list, **Click** the *WIRELESS-5* network.

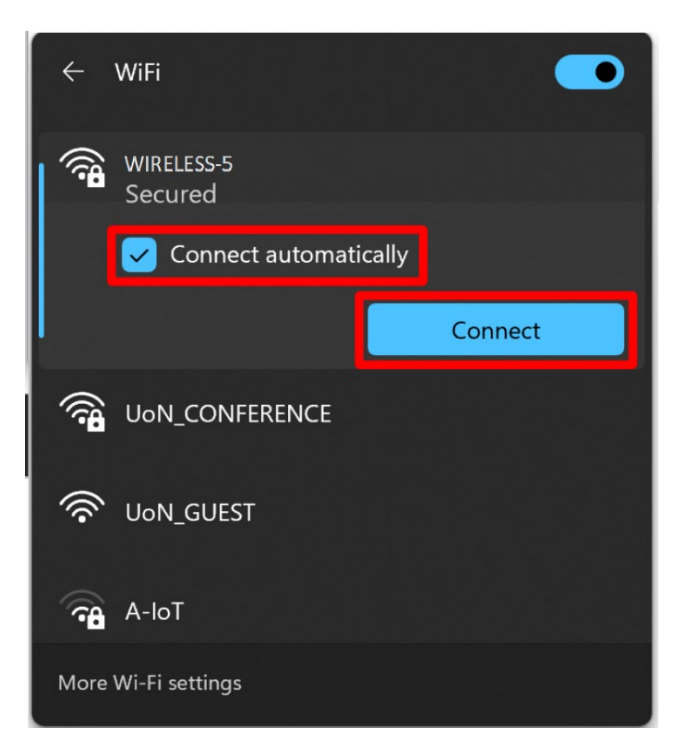

- 4. Click Connect button. (You can also select Connect Automatically check box).
- 5. Type your Username (firstname.lastname) and password in the popup authentication box.

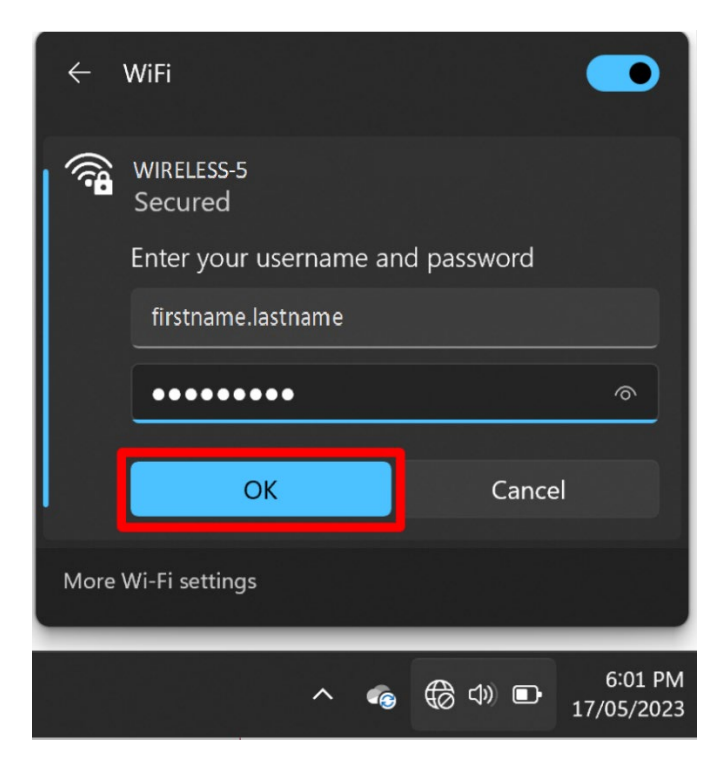

6. It will ask to accept to the connection. Simply **Click** *Connect* button.

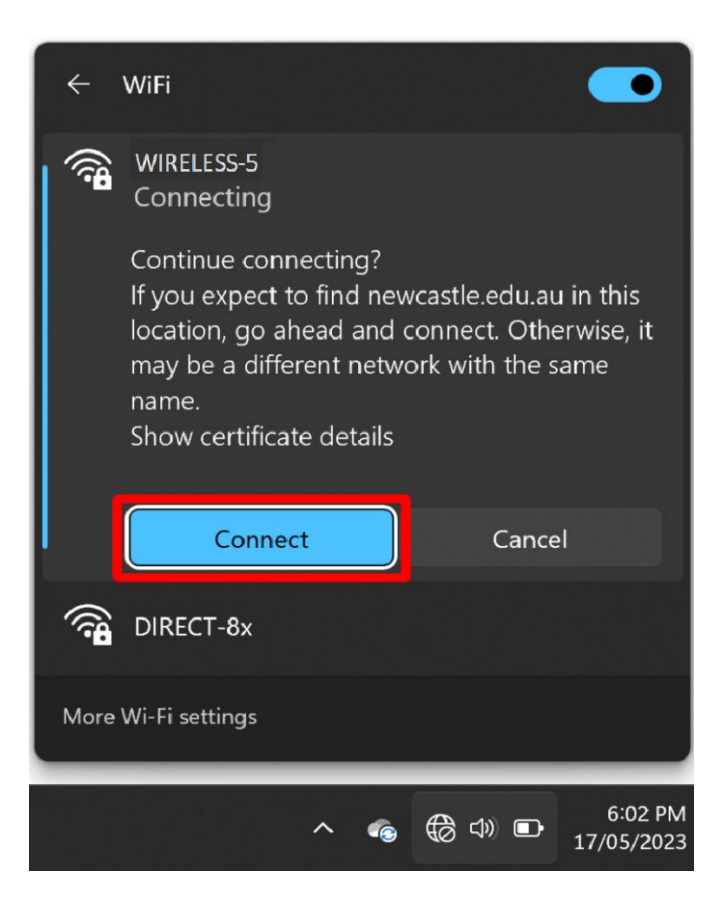

## Accessing the Internet (Captive Portal)

1. **Open** a *web browser*, for example Edge or Firefox, you should get a screen showing *DoE Captive Portal*. If this does not appear automatically go to <u>http://sig.site.internal:1000/portal?</u>

| COVERNMENT OF<br>WESTERN AUSTRALL | Department of<br>Education                  | School Interne                                                          | et Gateway |
|-----------------------------------|---------------------------------------------|-------------------------------------------------------------------------|------------|
|                                   | A                                           | uthentication Required                                                  |            |
|                                   | Please enter y                              | our username and password to continue.                                  |            |
|                                   | Username:<br>Password:<br>☐ I have<br>of On | e read and understand the Appropriate Use<br>line Services information. |            |
|                                   | Unauthorized use<br>criminal prosecuti      | of this service is prohibited and may subject you to civil and<br>on.   |            |

- 2. **Type** your **Username (firstname.lastname)** and **password**, then **check** the box *"I have read and understand the Appropriate Use of Online Services information."* And **click** the *Continue* button.
- 3. You should now have access to browse the internet. NOTE: The Department of Education has set an automatic timeout of 120 minutes for the Captive Portal, which will require you to enter your details in again.

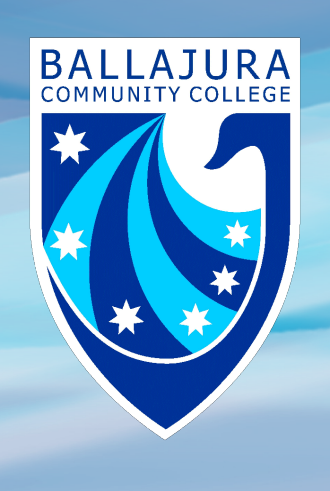

Respect • Equity • Achievement • Care • Health